# Quick Manual for Carrier Timeslot Booking

**KOMSA AG** 

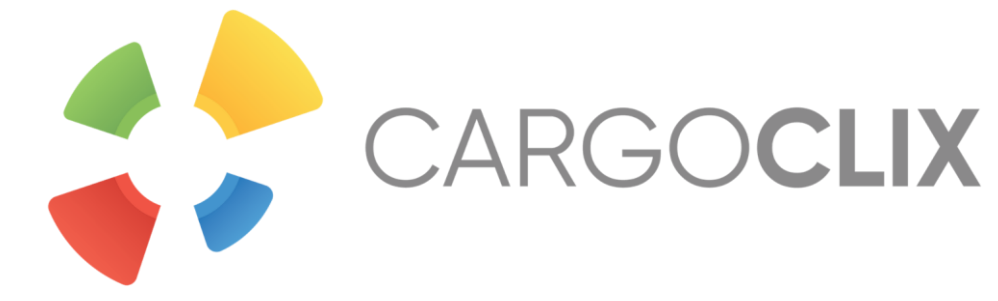

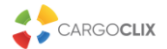

Apply now

### Please go to the following web link: www.cargoclix.com/komsa

Login Cargoclix timeslot management

Legal Notice

#### **\_\_ X \_\_ \_\_ \_\_** <<

You already have an activated user account for Cargoclix timeslot management and need an inscription for the above mentioned Cargo Market as well? Then just login now by entering username and password:

You do not have an account for Cargoclix timeslot management yet and need an inscription for the above mentioned CargoMarket? Then register now:

Create a new account now!

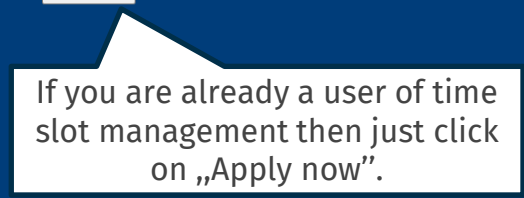

If you do not have an account for time slot management then you can create one by clicking here.

In both cases your data will be checked and your account (if you created a new one) will be ready to use the next day.

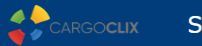

|                                                                       |                                                     | Login | If you got an ema<br>permission to use th<br>of <b>K</b> ( |
|-----------------------------------------------------------------------|-----------------------------------------------------|-------|------------------------------------------------------------|
| Username<br>Username<br>Password<br>Password<br>Forgot your password? |                                                     |       | now, then yo<br><u>www.cargocl</u>                         |
|                                                                       | Type in your credentials here<br>and click "Login". |       |                                                            |

If you got an email that you have the permission to use the time slot management of **KOMSA AG** now, then you can login here: <u>www.cargoclix.com/timeslot</u>

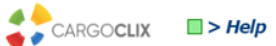

| Shipper              | Carrier My Cargoclix Help                  | Description Legal Notice   Privacy Policy   Cookies   T&C | ■ ₩ 💷 💶 = |
|----------------------|--------------------------------------------|-----------------------------------------------------------|-----------|
| Back                 |                                            | Cargoclix Help: Main menu                                 | Index     |
| To star              | Click on Carrier                           | n the menu above.                                         |           |
| Shipper<br>As a ship | r:<br>pper please choose this point to see | the timeslot bookings for your locations.                 |           |
| Carrier:<br>As a car | rier please choose this point to book      | timeslots in the locations of your shippers.              |           |

My Cargoclix: You find your account data and configuration here.

Help If you need help on any site of the application, choose help in the menu above.

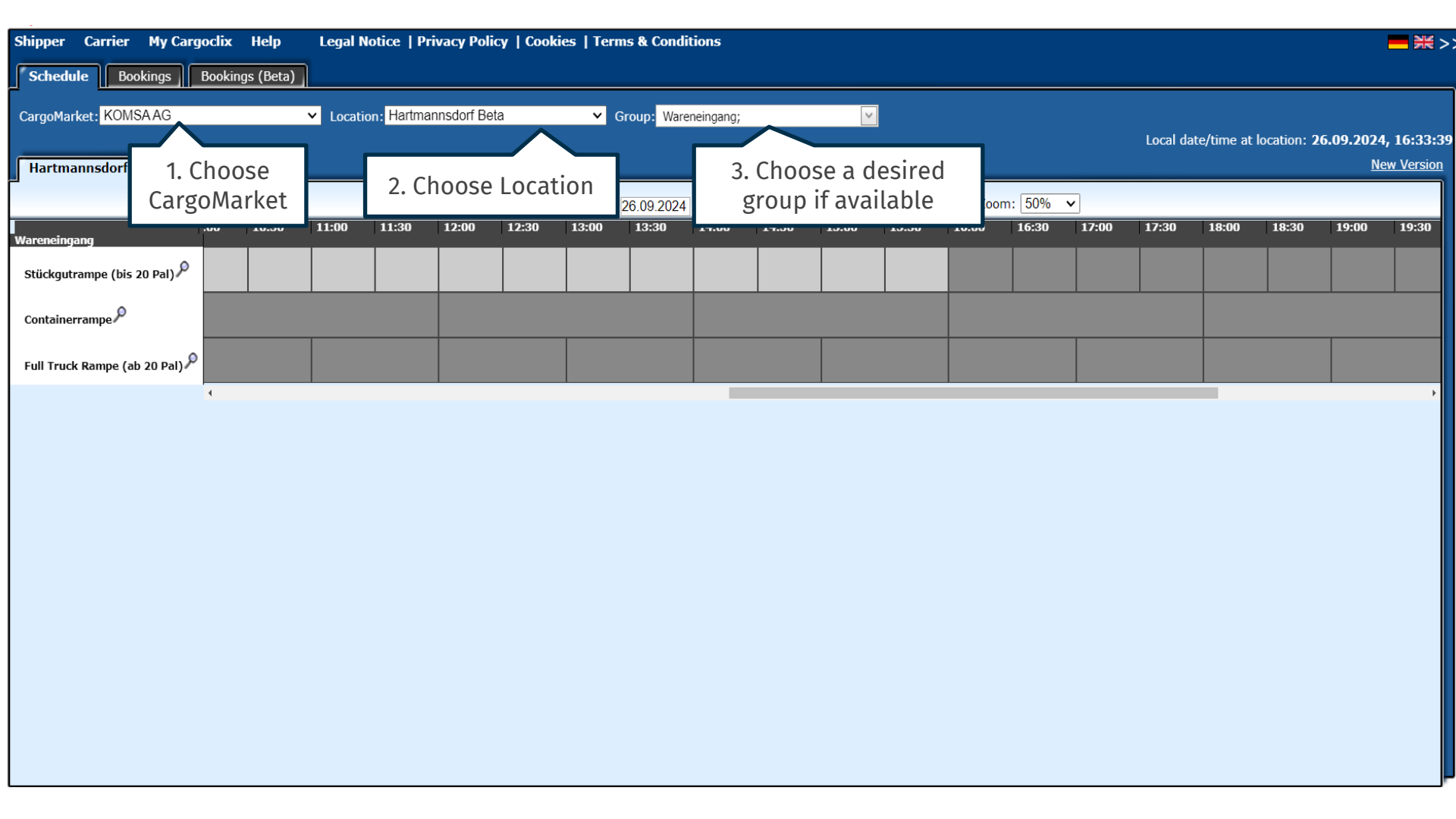

| Shipper Ca    | arrier     | My Cargo  | clix Help     | Legal N  | lotice   Pr | wacy Policy  | /   Cookies    | :   Terms | s & Conditio   | ons      |                              |          |             |           |                     | <mark>──</mark>          |
|---------------|------------|-----------|---------------|----------|-------------|--------------|----------------|-----------|----------------|----------|------------------------------|----------|-------------|-----------|---------------------|--------------------------|
| Schedule      | Booki      | ngs B     | ookings (Beta |          |             |              |                |           |                |          |                              |          |             |           |                     |                          |
| CargoMarket   | KOMSA      | AG        |               | ✓ Locati | on: Hartma  | nnsdorf Beta |                | ✓ Gro     | oup: Warene    | eingang; | <b>v</b>                     |          |             |           |                     |                          |
| Hartmann      | sdorf Be   | ta        |               |          |             |              |                |           |                |          |                              |          |             | Local     | date/time at locati | on: 26.09.2024, 16:33:39 |
|               |            |           |               |          | Quick s     | earch        |                | 4 26      | ô.09.2024      |          | 5×66×8                       | 0 🔀 🛛 Zo | oom: 50% 🗸  |           |                     |                          |
| Wareneingang  |            | 0:        | 0 10:30       | 11:00    | 11:30       | 12:00        | <b>12:30</b> 1 | 13:00     | <b>13:30</b> 1 | 14:00    | 15:00 15:30                  | 0 16:00  | 16:30 17    | :00 17:30 | 18:00 18            | :30 19:00 19:30          |
| Stückgutram   | pe (bis 20 | Pal)      |               |          |             |              |                |           |                |          |                              |          |             |           |                     |                          |
| Containerran  | 1pe 🔎      |           |               |          |             |              |                |           |                | At       | first you will al            | lways s  | see the cu  | rrent da  | ite entries         | •                        |
| Full Truck Ra | mpe (ab 2  | .0 Pal) 🔎 |               |          |             |              |                |           |                |          |                              | Time s   | slot colors |           | lispiay.            |                          |
|               |            |           |               |          |             |              |                |           |                | - 1      | Dark grey fields             | s are n  | ot bookab   | ole (Ram  | np closed,          | · · · · ·                |
|               |            |           |               |          |             |              |                |           |                |          |                              | Pau      | se, etc.)   |           |                     |                          |
|               |            |           |               |          |             |              |                |           |                |          | Light grey fie               | elds are | e not yet o | r not an  | iymore              |                          |
|               |            |           |               |          |             |              |                |           |                |          |                              | bo       | okable      |           |                     |                          |
|               |            |           |               |          |             |              |                |           |                | 1        | Diagonal grey s <sup>.</sup> | triped   | fields are  | booked    | l by other          |                          |
|               |            |           |               |          |             |              |                |           |                |          |                              | cus      | tomers      |           |                     |                          |
|               |            |           |               |          |             |              |                |           |                |          | Whit                         | te field | s are bool  | kable.    |                     |                          |
|               |            |           |               |          |             |              |                |           |                |          |                              |          |             |           |                     |                          |
|               |            |           |               |          |             |              |                |           |                |          |                              |          |             |           |                     |                          |

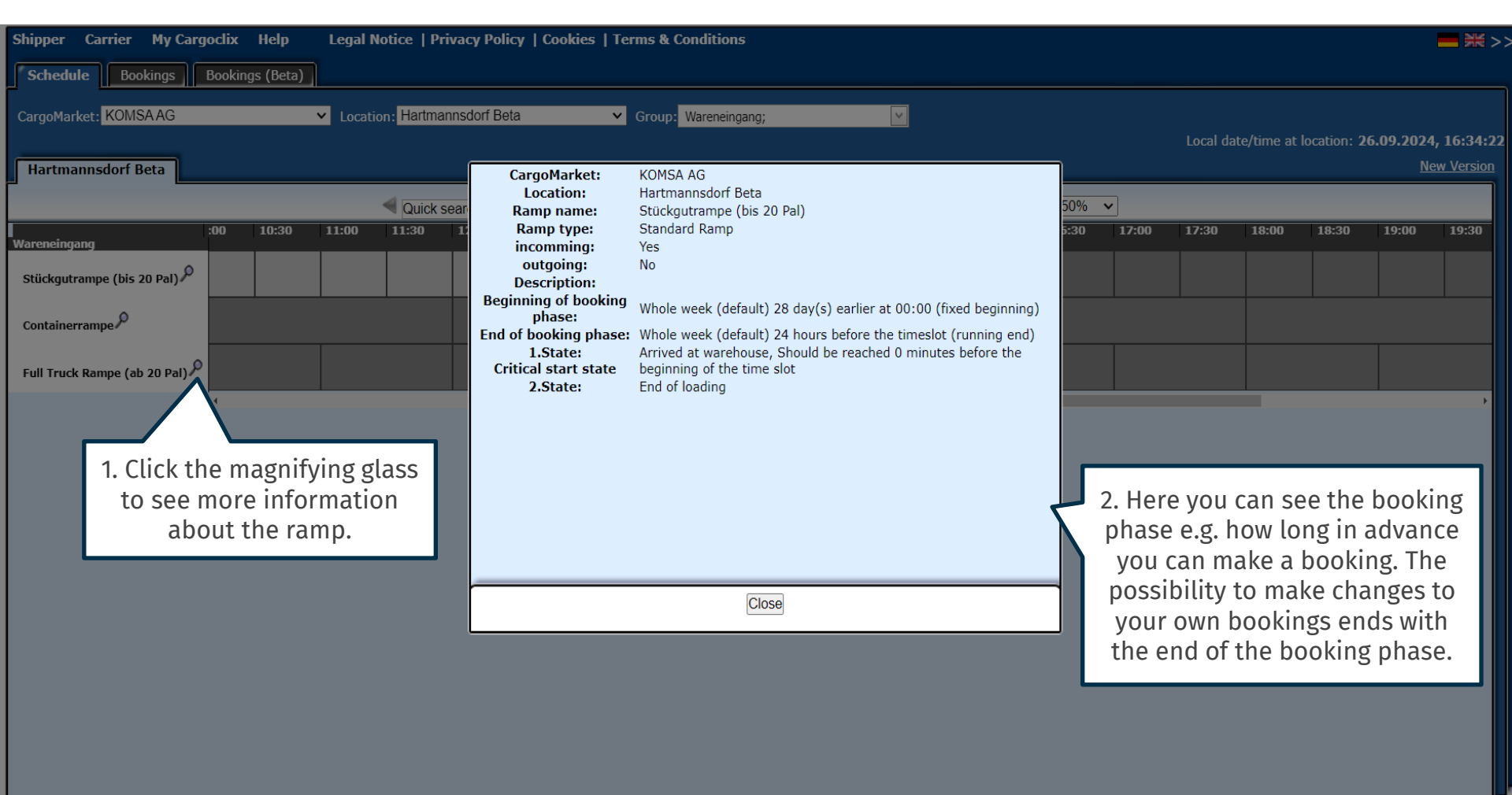

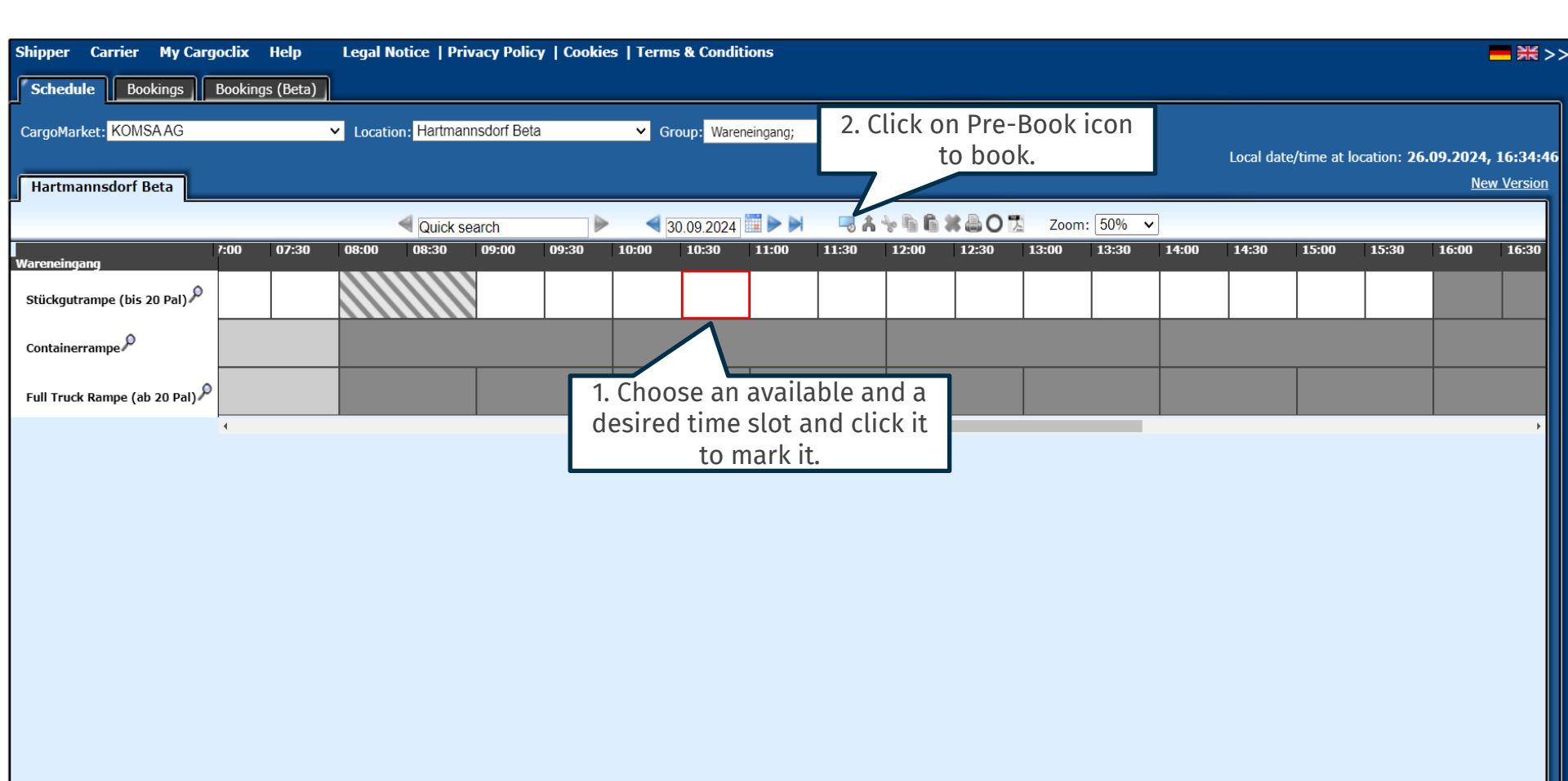

| CARGOCLIX CARGOCLIX                                                                                                    | Change requests Bc                                                                                                    | ooking data Process detail                                                                                                    | s Attachment                                  | Welcome Lu | usine Soghomony | an. <u>You are acting a</u> | <u>s Carrier User</u> , | Logout                         |
|----------------------------------------------------------------------------------------------------|----------------------------------------------------------------------------------------------------|----------------------------------------------------------------------------------------------------|-----------------------------------------------|------------|-----------------|-----------------------------|-------------------------|--------------------------------|
| Shipper Carrier My Cargoclix Help Legal Notice                                                                                                    | KOMSA AG, Hartmannsdor                                                                                                    | rf Beta: 30.09.2024, 10:30 - 10                                                                                                    | 1:59, Stückgutrampe (bis 20 Pal)              |            |                 |                             |                         | ¥¥ >                           |
| <ul> <li>Hint: The first value shows<br/>how many pallets are still<br/>bookable. The second value<br/>shows the maximum allowed<br/>number per day.</li> </ul>                                                                                                    | Hint: Contact details:<br>E-Mail: we@komsa.de<br>LIMIT<br>Still bookable from in tota<br>Number of pallets: 116 /<br>Booking Company | al<br>130<br>Additional data                                                                                                    | Load data from profile                        |            | Local date/ti   | ime at location: 2          | 6.09.2024,<br><u>Ne</u> | , <b>16:34:58</b><br>w Version |
| Wareneingang     7:00     07:30     08:00     08:3       Stückgutrampe (bis 20 Pal)     Image: Containerrampe     Image: Containerrampe     Image: Containerrampe       Full Truck Rampe (ab 20 Pal)     Image: Containerrampe     Image: Containerrampe     Image: Containerrampe | Company<br>CARGO 2, Karlsruhe<br>User<br>Carrier User<br>Created at<br>26.09.2024 16:34:57<br>Booking Type<br>Standard Booking       | oking Company     Additional data     Load data from profile       ompany     Name of the carrier *     Show only my profiles       ARGO 2, Karlsruhe<br>ser     Profile Overwrites       arrier User     Truck plate       reated at     Number of pallets **       ooking Type     Supplier **       itandard Booking     Supplier **       Yes, I upload the attachments     Yes, I upload the attachments |                                               |            | 5:00 15:30      |                             | 16:30                   |                                |
| 3. Type in all the d<br>If you are going to<br>bookings we recon<br>a new profile (e.g<br>number), then you<br>it next time as a te<br>"Save & Close,, b<br>finished and your<br>be save                                                                                           | ata required.<br>do regular<br>nmend to set<br>truck plate<br>can choose<br>mplate. Click<br>utton when<br>booking will<br>ed.       | Delivery note number Supplier Forwarding agency *  * Mandatory  Save & Close                                                                                                    | Save & Print "Standard Cargoclix Buchungsbe V |            |                 |                             |                         |                                |

| Shipper Carrier My Carg        | joclix Help     | Legal Notice   P   | rivacy Policy | Cookies   Terms & Condition                | ns                                     |                               |                                         |           |       |           |              |             |                         | <mark>— 米</mark> >    |
|--------------------------------|-----------------|--------------------|---------------|--------------------------------------------|----------------------------------------|-------------------------------|-----------------------------------------|-----------|-------|-----------|--------------|-------------|-------------------------|-----------------------|
| Schedule Bookings              | Bookings (Beta) |                    |               |                                            |                                        |                               |                                         |           |       |           |              |             |                         |                       |
| CargoMarket: KOMSAAG           |                 | ✓ Location: Hartma | annsdorf Beta | ✓ Group: Wareneir                          | ngang;                                 | ~                             |                                         |           |       |           | 6:           |             |                         |                       |
| Hartmannsdorf Beta             |                 |                    |               |                                            |                                        |                               |                                         |           |       | Local dat | e/time at io | ication: 26 | .09.2024,<br><u>Nev</u> | 16:35:30<br>w Version |
|                                |                 | Quick              | search        | 30.09.2024                                 | ►                                      | *66#                          | L 0                                     | Zoom: 50% | •     |           |              |             |                         |                       |
| Wareneingang                   | 7:00 07:30      | 08:00 08:30        | 09:00 09      | 9:30 10:00 10:30 1                         | 11:00 11:30                            | 12:00                         | 12:30 13                                | :00 13:30 | 14:00 | 14:30     | 15:00        | 15:30       | 16:00                   | 16:30                 |
| Stückgutrampe (bis 20 Pal) 🔎   |                 |                    |               | Q ▼ 2<br>DF 1111                           |                                        |                               |                                         |           |       |           |              |             |                         |                       |
| Containerrampe                 |                 |                    |               |                                            |                                        |                               |                                         |           |       |           |              |             |                         |                       |
| Full Truck Rampe (ab 20 Pal) 🔎 |                 |                    |               | This is how                                |                                        | r in day                      |                                         |           |       |           |              |             |                         |                       |
|                                | •               |                    |               | shown in the<br>let your more<br>see a too | ne schedu<br>use stand<br>oltip for th | e view<br>on it, y<br>is book | ie and<br>. If you<br>/ou will<br>king. |           |       |           |              |             |                         |                       |
|                                |                 |                    |               |                                            |                                        |                               |                                         | _         |       |           |              |             |                         |                       |

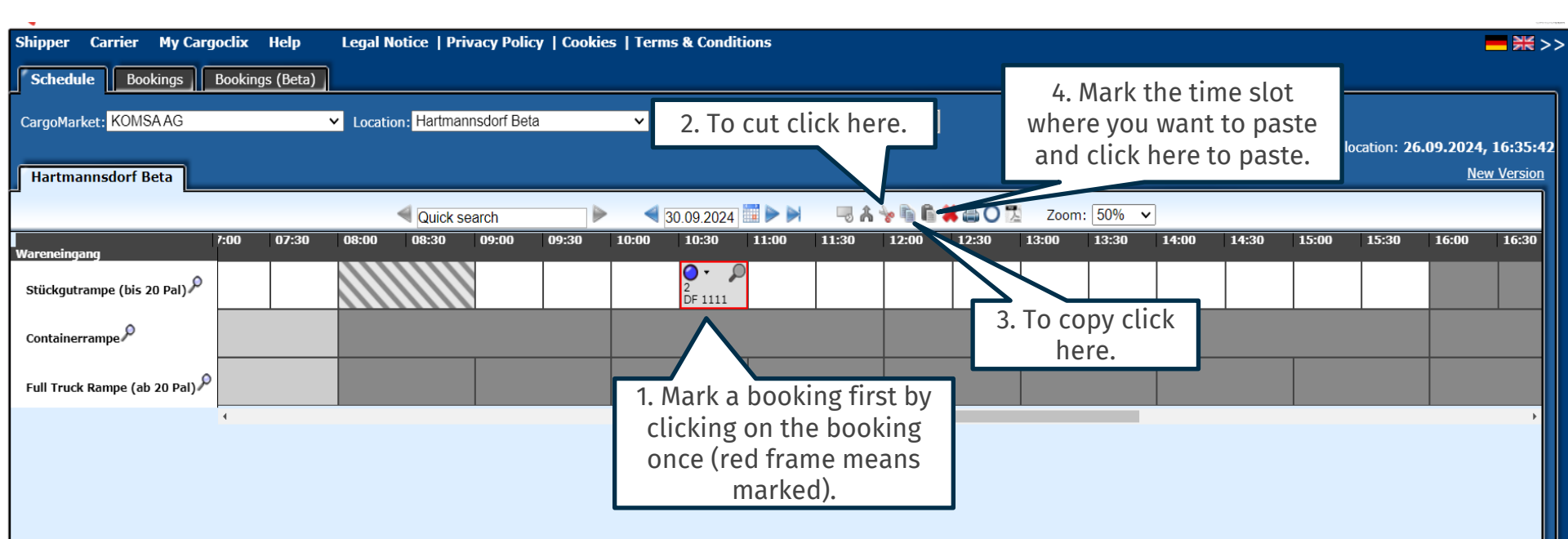

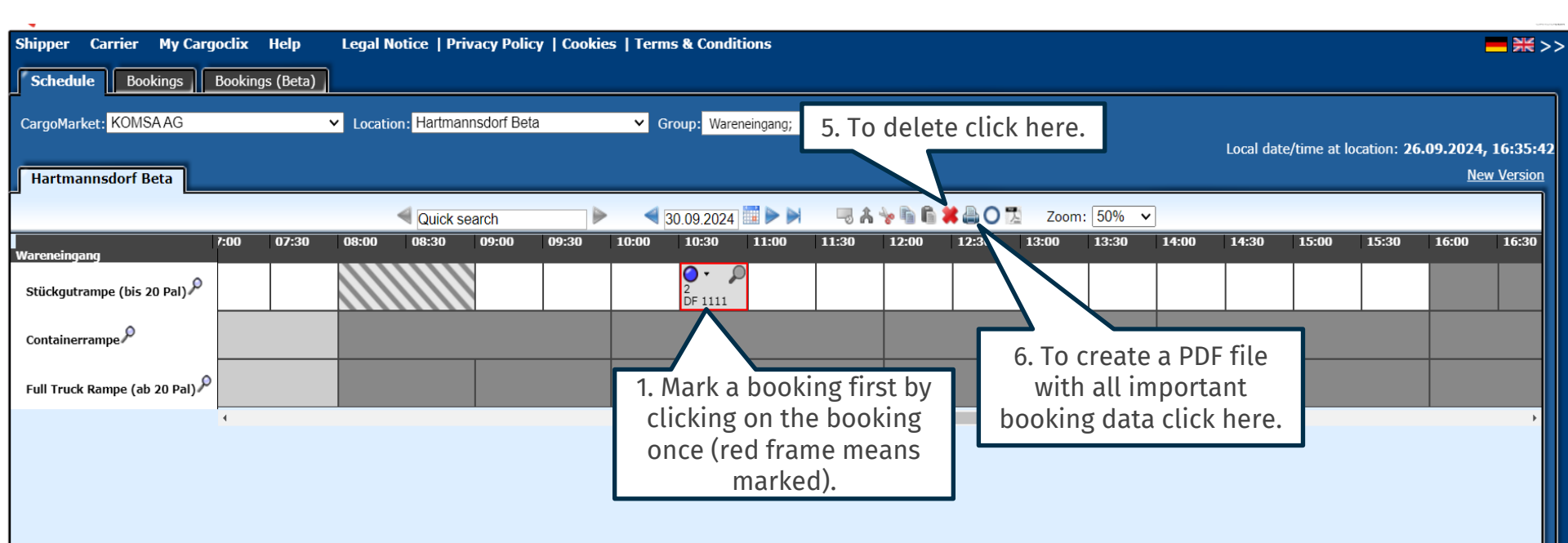

| Timeslot Booking C                 | Confirmation                                |                                                                                                    |
|------------------------------------|---------------------------------------------|----------------------------------------------------------------------------------------------------|
| Carrier                            | CARGO 2                                     | Cargoclix Booking ID                                                                                                    |
| User                               | Carrier User                                | 49949403                                                                                                    |
| Name of the carrier                | kmc                                         | Cargomarket Bookings-ID                                                                                                   |
| Mobile phone                       |                                             |                                                                                                    |
| Truck plate                        |                                             |                                                                                                    |
| Number of pallets                  | 2                                           |                                                                                                    |
| Supplier                           | DF                                          |                                                                                                    |
| Yes, I upload the                  | No                                          | The PDF file contains all the                                                                                             |
| attachments<br>Order numbers KOMSA | 1111                                        | important booking data                                                                                                    |
| Forwarding agency                  | DF                                          |                                                                                                    |
|                                    |                                             | Including the Cargoclix                                                                                                   |
| Comment                            |                                             | booking ID number.                                                                                                    |
| Date And Time                      | 30.09.2024 10:30-10:59                      |                                                                                                    |
| CargoMarket                        | KOMSAAG                                     |                                                                                                    |
| Location                           | Hartmannsdorf Beta                          |                                                                                                    |
| Ramp name                          | Stückgutrampe (bis 20 Pal)                  |                                                                                                    |
| Group                              | Wareneingang                                |                                                                                                    |
| Description                        |                                             |                                                                                                    |
|                                    | This is an ex<br>looks like.<br>language ye | ample how a PDF file of a booking<br>The language depends on which<br>ou have chosen (see slide 2 upper<br>right corner). |

| Shipper          | Carrier My Cargoclix Help L           | egal Notice   Privacy Po  | olicy   Cookies | Terms & Coi    | nditions    |               |                     |      |             |          |
|------------------|---------------------------------------|---------------------------|-----------------|----------------|-------------|---------------|---------------------|------|-------------|----------|
| Schedu<br>Search | Autorefresh                           | 0                         |                 |                |             |               |                     |      |             |          |
| No data          | to paginate Results per page 30 V     | Show Filter Row Menu      | Clear Filter    | <b>v</b> +     | - S R       |               |                     |      |             |          |
| Drag a           | Click here to see all                 | the                       |                 |                |             |               |                     |      |             |          |
|                  | bookings in tabular v<br>for today    | iew <sup>ler number</sup> | Date Cre        | eated at Start | time Length | Iruck plate   | Name of the carrier | User | CargoMarket | Location |
|                  | ,                                     |                           |                 |                | No da       | ta to display |                     |      |             | A        |
|                  |                                       |                           |                 |                |             |               |                     |      |             |          |
|                  |                                       |                           |                 |                |             |               |                     |      |             |          |
|                  |                                       |                           |                 |                |             |               |                     |      |             |          |
|                  |                                       |                           |                 |                |             |               |                     |      |             |          |
|                  |                                       |                           |                 |                |             |               |                     |      |             |          |
|                  |                                       |                           |                 |                |             |               |                     |      |             |          |
|                  |                                       |                           |                 |                |             |               |                     |      |             |          |
| 4                |                                       |                           |                 |                |             |               |                     |      | _           |          |
| No data          | to paginate 🔇 🕥 Results per page 30 🗸 | Show Filter Row Menu      | Clear Filter    | ♥ +            | - [S] R     |               |                     |      |             |          |
|                  |                                       |                           |                 |                |             |               |                     |      |             |          |

### Contacts

If you have questions regarding your deliveries, please contact

your partner at KOMSA AG

E-Mail: support@cargoclix.com

Tel. +49 (0) 761 – 20 55 11 00

Cargoclix

Dr. Meier & Schmidt GmbH

Münsterplatz 11 / Im Kornhaus

D-79098 Freiburg

Tel: +49 (0) 761 / 20 55 11 00

Fax: +49 (0) 761 / 20 55 11 22

Email: info@cargoclix.com

Website: www.cargoclix.com

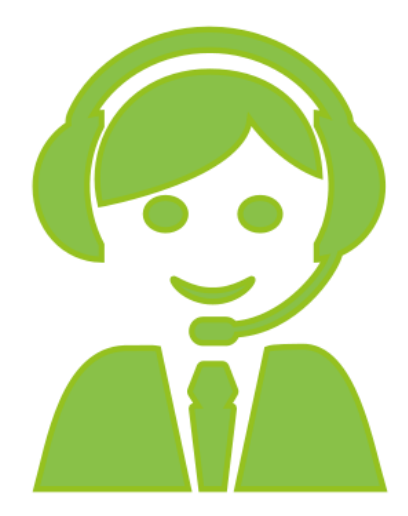

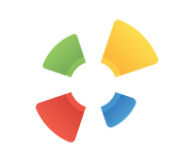

## Thank you! Let's keep in touch on social media

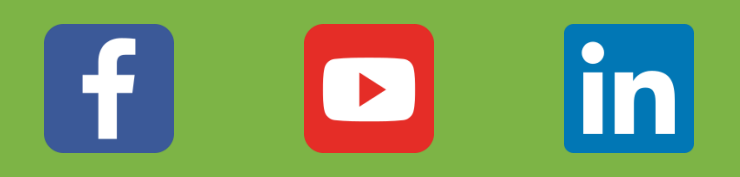

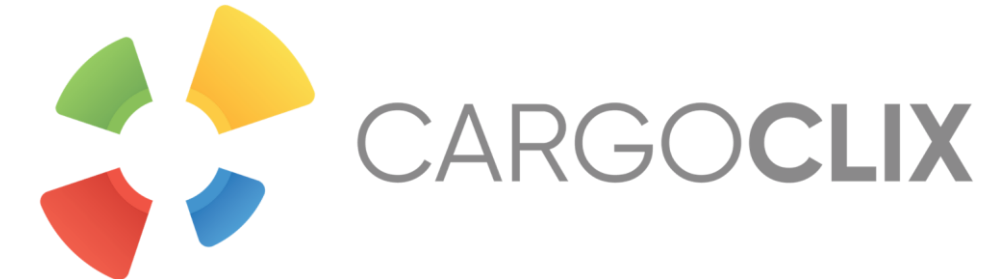